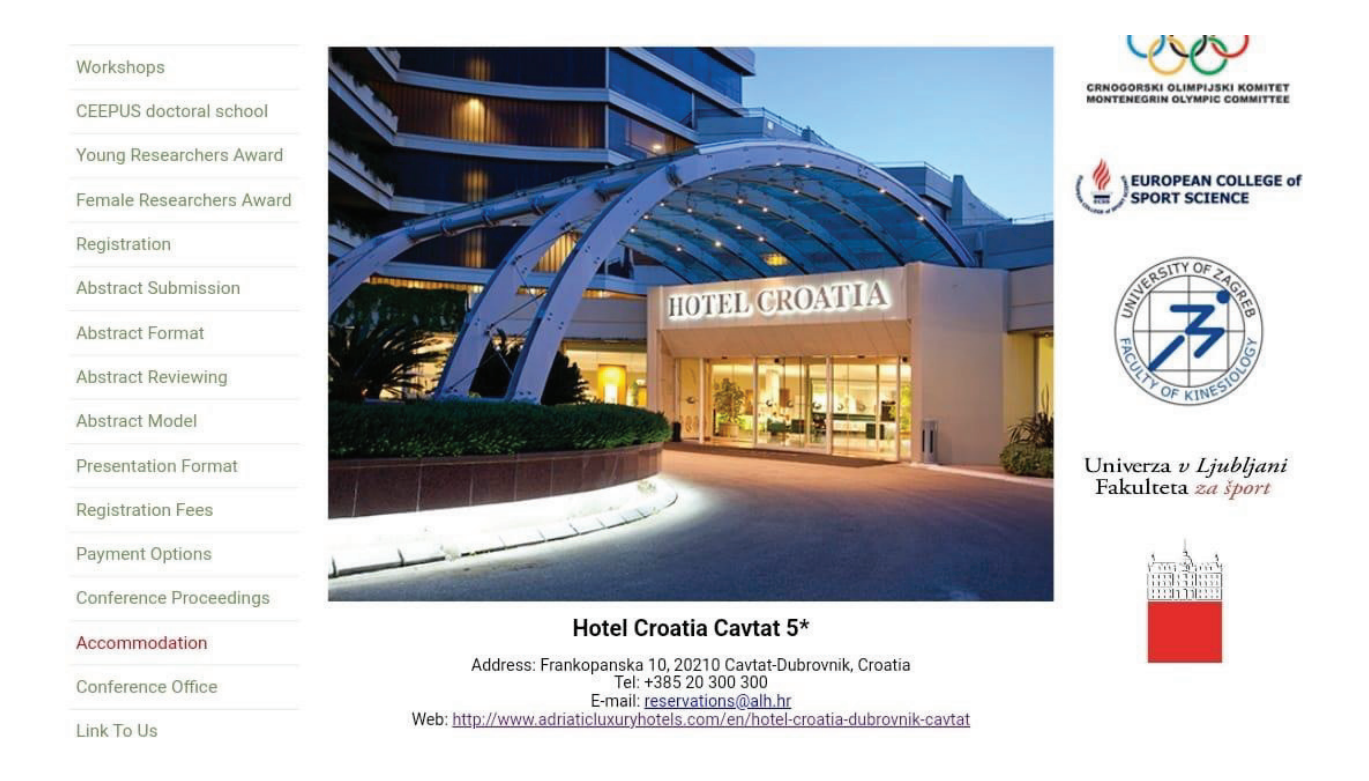

## To make reservation in Hotel Croatia:

**Step 1:** Go on <u>www.adriaticluxuryhotels.com</u> and under "*Hotels and Villas*" choose "*hotel Croatia*"

**Step 2:** Once "*hotel Croatia*" page opens, click "*Book your stay*" **Step 3:** At the next following window that opens fill out the exact days of your stay and under the "*Promo code*" window type **CSA2025**. Press again "*Book your stay*"

**Step 4:** Finish your reservation by choosing your room and fill-out the other reservation details requested

**Step 5:** Read carefully "*Terms & conditions*" to get the information about the cancellation policy

## Accommodation rate (including buffet breakfast):

Eur 80,00 daily per single room (room is booked by one person) Eur 100,00 daily per double/twin room (room is booked by two persons)

**Special note for participants**: City tax is calculated separately than on the web page calculation and will have to be settled in the hotel, at the check-out.